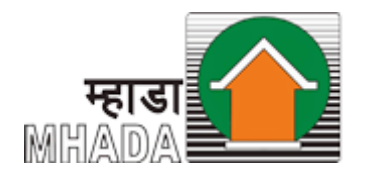

### Maharashtra Housing And Area Development Authority

### Online Material Testing laboratory Application System

### User Manual

**Computerization of Material Testing Laboratory** 

### Index

| Sr. No. Title | Sr. No. Title                                               |
|---------------|-------------------------------------------------------------|
| 1             | Check List                                                  |
| 2             | Application Process Flow                                    |
| 3             | Steps : Application Form                                    |
| А             | New User Registration / Create User Account (1st time user) |
| В             | Application Submission                                      |
| С             | Payment of Application Fees                                 |
|               | a. Offline Payment                                          |
|               | b. Online Payment                                           |
| D             | Application submission                                      |
| 4             | View Submitted Application                                  |

# Checklist

#### User Checklist

Below is the list of document that user should keep ready while using MTL: Material testing Laboratory System

- 1. Mobile no
  - Valid mobile no is required for registration of user in the system.
- 2. Email Address
  - Valid Email ID is required for registration of user in the system.
- 3. Document: (Concern department letter for material testing)
  - Scanned copy of letter form concern department for material tesing

## **Application Process flow**

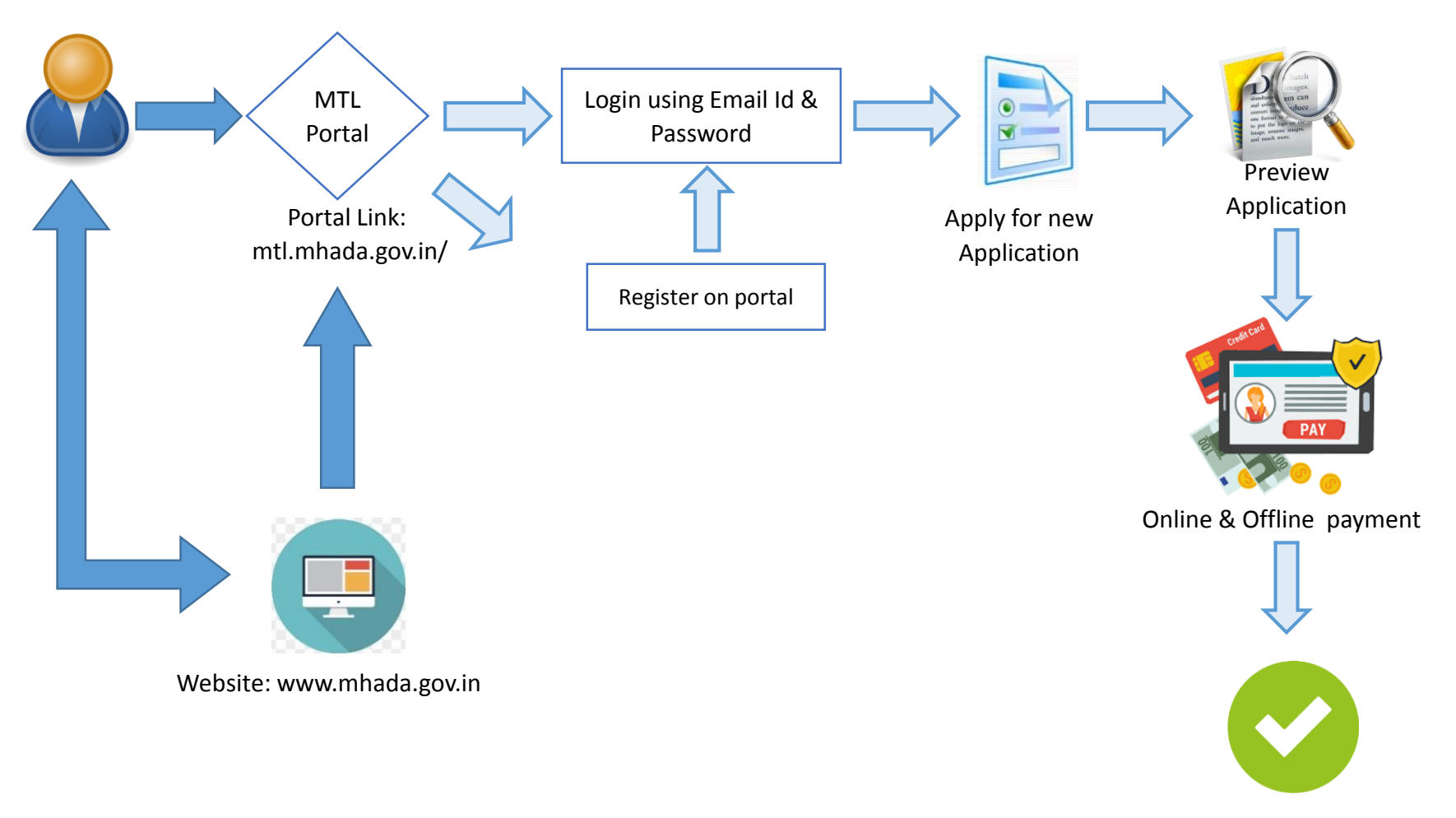

Submit Application form

# Steps of Application Process

New User Registration / Create User Account (1st time user)

2. Create Application

**3**. Payment of material testing charges

Payment process;

- a) Online payment
- b) Offline payment (available for few days only)

**4**. Application submission

- Open Internet browser (Google Crome / Mozilla Firefox )
- Go to address bar and type the URL: mhada.gov.in and press Enter to open MHADA website

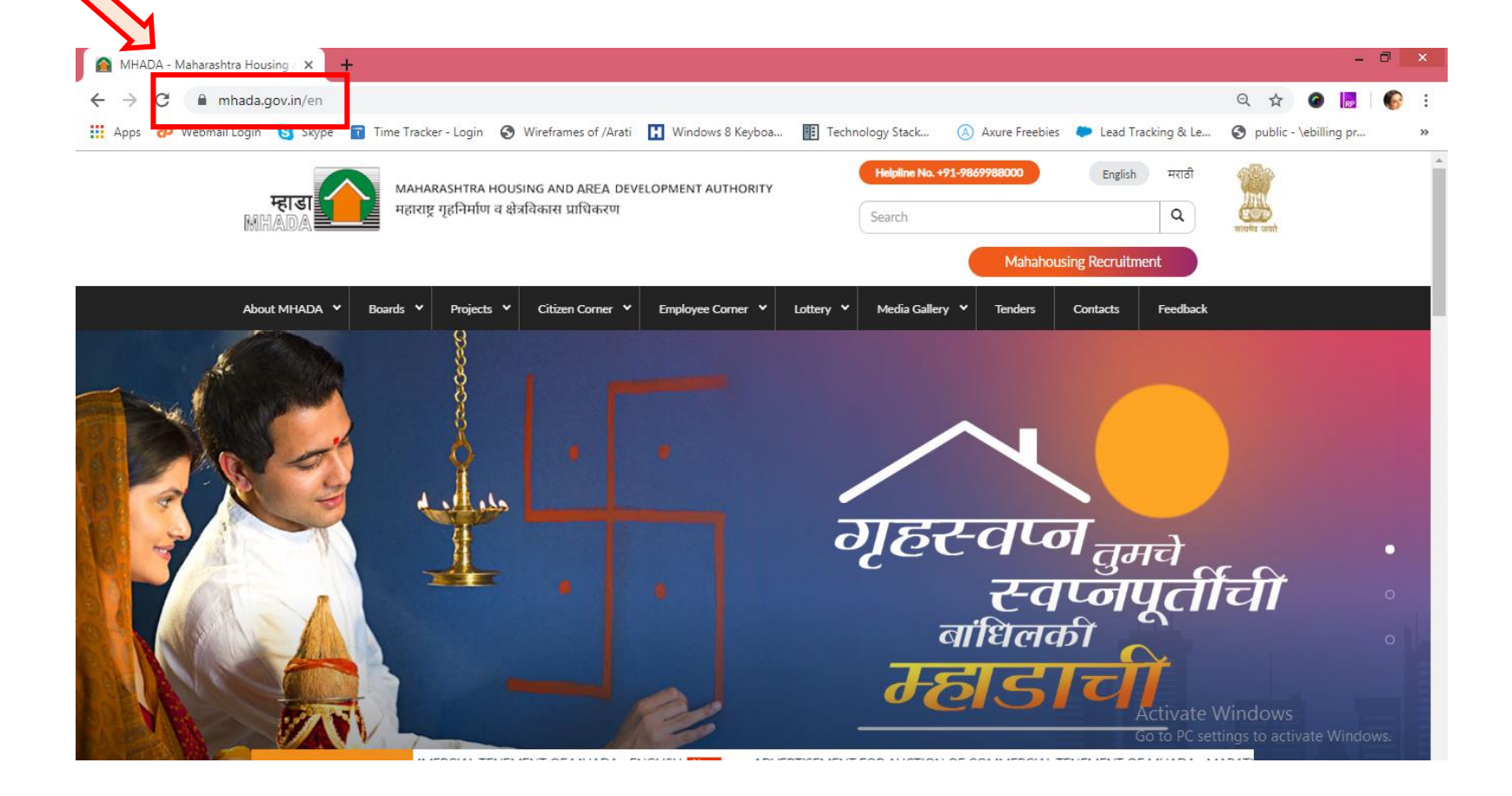

- **1.** New User Registration / Create User Account (1st time user)
  - Go to 'Citizen Corner' tab on menu bar & select 'Material Testing Laboratory' as highlighted below

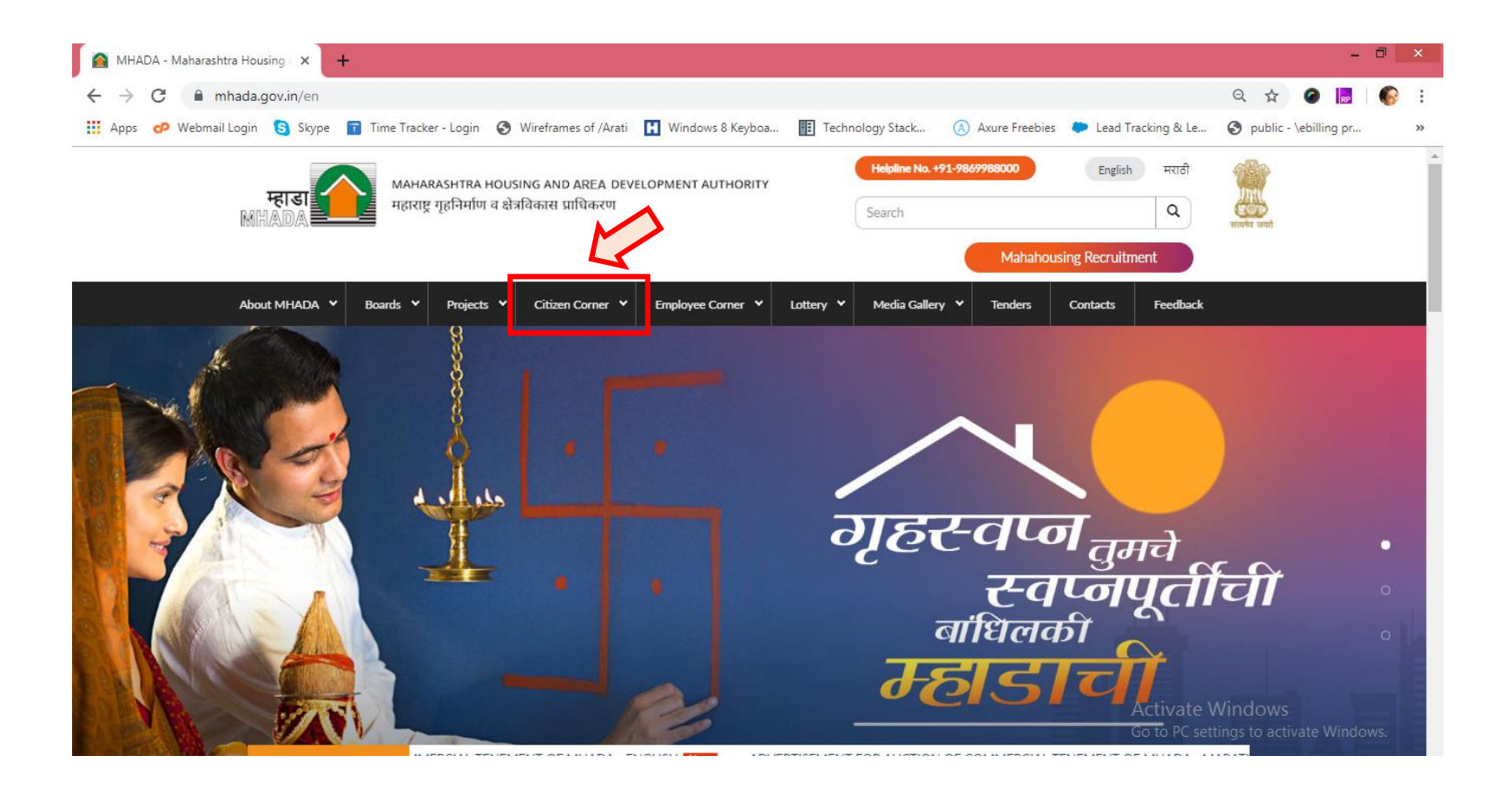

#### Or

- Open Internet browser (Google Crome / Mozilla Firefox )
- Go to address bar and type the URL: mtl.mhada.gov.in and press Enter to open material Testing Laboratory System

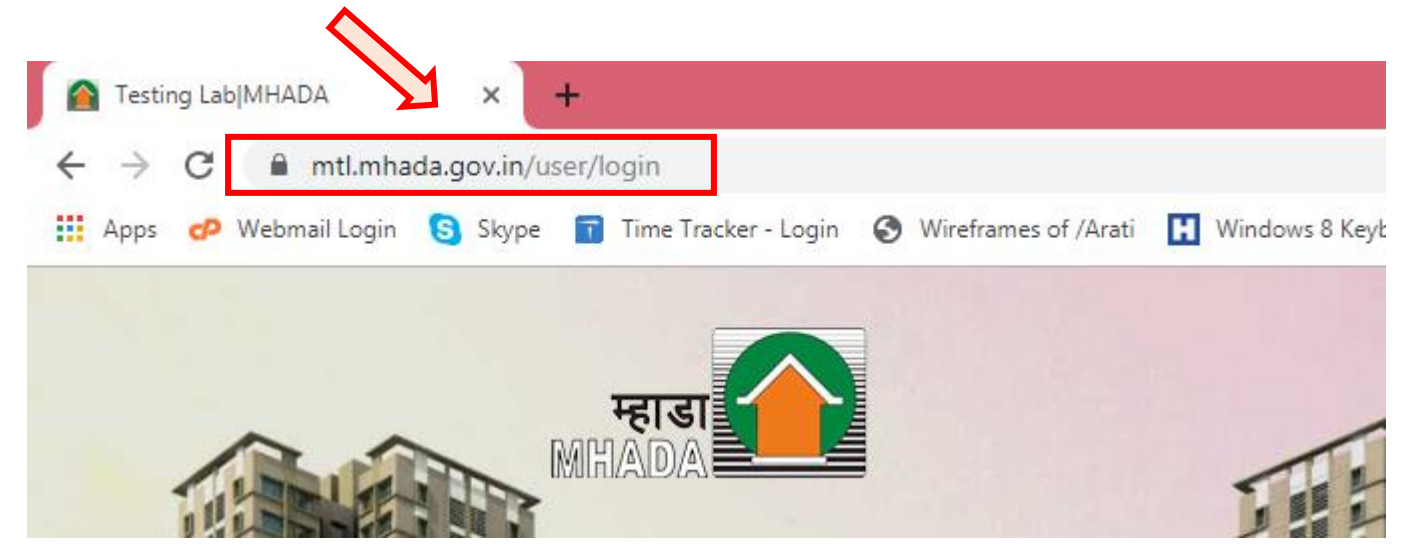

- Click on 'New User' button as highlighted below

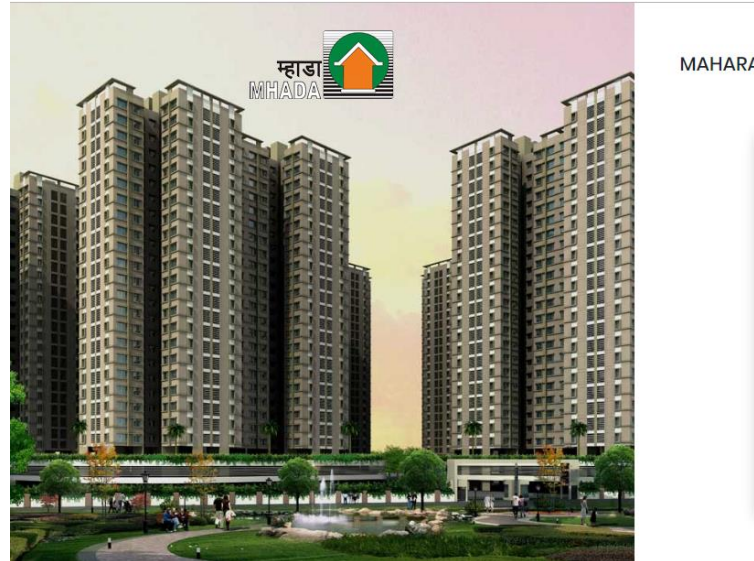

| Existing User     |     |  |
|-------------------|-----|--|
| Email             |     |  |
| Dessured          |     |  |
| Forgot Password ? |     |  |
| C 3927 Capte      | cha |  |
| Sign In           |     |  |
| New User          |     |  |

- Fill all mandatory information (marked with \*) and click on 'Register' button as highlighted below

| म्हाडा | REGISTRA         | TION OF AGENCY                                             |
|--------|------------------|------------------------------------------------------------|
|        | Name of Agency * | Address of Agency *                                        |
|        | City *           | Pin Code *                                                 |
|        | Email *          | Mobile No."                                                |
|        | GST No.*         | PAN / IT No.*                                              |
|        | Password *       | Confirm Password *                                         |
|        |                  | Activate Windows<br>Go to PC settings to activate Windows. |

- User should note Email address / User name and Password using which user is created in the Material Testing Laboratory application.

- **1.** New User Registration / Create User Account (1st time user)
- Go to mtl.mhada.gov.in and enter your login credentials (Email address/User Name and Password), click on 'Sign In' button as highlighted below.

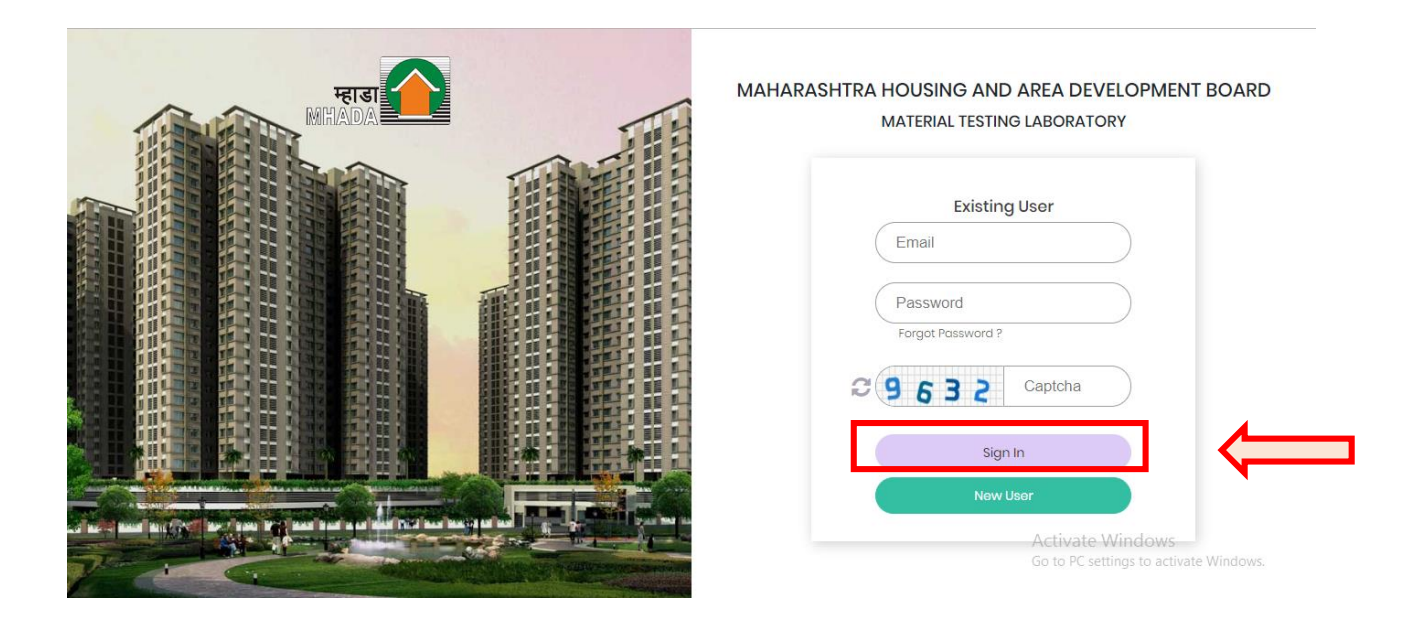

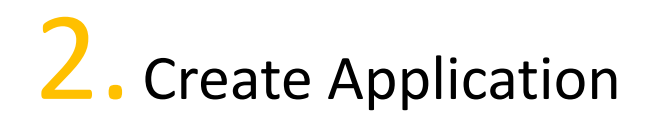

- After Successful login, Testing Application Listing page will be displayed as below,
- Click on 'Create Application' button to apply for material testing application,

| म्हाडा<br>आधीत्रDA महाराष्ट्र गृहनिर्माण व क्षेत्रविकार | ND DEVELOPMENT AUTHORITY<br>स प्राधिकरण |             | Material Te           | sting Laboratory |                     | 👗 Kamal               | enterprises 🛛 🕩 Sign Out   |
|---------------------------------------------------------|-----------------------------------------|-------------|-----------------------|------------------|---------------------|-----------------------|----------------------------|
| E Listing Page                                          | Testing Applicatio                      | n           |                       |                  |                     |                       |                            |
|                                                         | Lab Code                                | Email ID    | Select by S<br>Select | tatus<br>Search  | Reset               | Create Appl           | lication                   |
|                                                         |                                         |             |                       |                  |                     |                       |                            |
|                                                         | Sr. No. Lab Code                        | Agency Name | Email Id              | Mobile Number    | Date Of Application | n Status              | Action                     |
|                                                         |                                         |             |                       |                  |                     |                       |                            |
|                                                         |                                         |             |                       |                  |                     | A structure Matter of |                            |
|                                                         |                                         |             |                       |                  |                     | Go to PC settings to  | OWS<br>o activate Windows. |

- On the click on 'Create Application', user will be able to view application form for material testing application.
- User will be able to select 'Agency type', as highlighted below;

| महाडा<br>आधि हो महाराष्ट्र गृहनिर्माण व क्षेत्रविका | AND DEVELOPMENT AUTHORITY<br>सर प्राधिकरण | Material Testing Laboratory | 👗 Kamal enterprises 🛛 🕩 Sign Out          |
|-----------------------------------------------------|-------------------------------------------|-----------------------------|-------------------------------------------|
| E Listing Page                                      | Application                               |                             |                                           |
|                                                     | Mhada Agency Other                        | ] 🦾                         |                                           |
|                                                     | Board Detail:<br>Select Board*<br>Select  | Solect Division*            | Division Email Id *                       |
|                                                     | Alternate Email ID of Division            |                             | Reports will be emailed on above email ID |
|                                                     | Subdivision Detail:                       |                             |                                           |
|                                                     | Select Subdivision* Nothing selected      | Outword No*                 | Outword Date*                             |
|                                                     | Work & Agency Detail:                     |                             | Activate Windows                          |

- On selection of agency type, user will be able to fill application of selected agency type.

| म्हाडा<br>महाराष्ट्र गृहनिर्माण व क्षेत्रविकार | ND DEVELOPMENT AUTHORITY<br>प्राधिकरण                          | Material Testing Laboratory | 👗 Kamal enterprises 🛛 🖨 Sign Out          |
|------------------------------------------------|----------------------------------------------------------------|-----------------------------|-------------------------------------------|
| E Listing Page                                 | Application                                                    |                             |                                           |
|                                                | Mhada Agency Other      Board Detail:      Select Board*       | Select Division*            | Division Email Id *                       |
|                                                | Soloct Alternate Email ID of Division                          | V Soloct V                  | Raports will be omailed on above omail ID |
|                                                | Subdivision Detail:<br>Soloct Subdivision*<br>Nothing soloctod | Outword No*                 | Outword Date*                             |
|                                                | Work & Agency Detail:                                          |                             |                                           |

- After entering all required information, click on 'Submit' button.

|                                                      | Aggrement No*          | Name of Agency*<br>kamal enterprises |            |
|------------------------------------------------------|------------------------|--------------------------------------|------------|
| GSTIN of Agency*                                     | PAN / IT no of Agency* |                                      |            |
| 1111111111                                           | BQTPP4046D             |                                      |            |
| Material Details:                                    |                        |                                      |            |
| Material (Click here to enter mo                     | terial details)        |                                      | <b>e</b> × |
|                                                      | + Add Material         |                                      |            |
| Unload Documents:                                    |                        |                                      |            |
| opioda Dobarriorito.                                 |                        |                                      |            |
| Letter from Division /                               |                        |                                      |            |
| Letter from Division /<br>Subdivision*               |                        |                                      |            |
| Letter from Division /<br>Subdivision*<br>Upload PDF |                        |                                      |            |
| Letter from Division /<br>Subdivision*<br>Upload PDF |                        |                                      |            |

On successful, submission of application user will redirect on listing page, where user will be able to view application with status as 'Payment Pending'.

| म्हारा<br>भहाराष्ट्र गृहनिर्माण व क्षेत्रविकास | ND DEVELOPMENT AUTHORITY<br>प्राधिकरण   | Material Testing Laboratory                   | 👗 Kamal enterprises 🛛 🖨 Sign Out |  |
|------------------------------------------------|-----------------------------------------|-----------------------------------------------|----------------------------------|--|
| E Listing Page                                 | Testing Application                     |                                               |                                  |  |
|                                                | Lab Code Email ID                       | Select by Status Select  Search Reset         | Create Application               |  |
|                                                |                                         |                                               |                                  |  |
|                                                | Sr. Lab Code Agency Name<br>No.         | Email Id Mobile Date Of<br>Number Application | Status Action                    |  |
|                                                | 1 MTL0000012018/19 kamal<br>enterprises | martin5@gmail.com 1234123412 15-03-2019       | Payment Pending View             |  |
|                                                | Showing 1 to 1 of 1 entries             |                                               | 10 ~ (1)                         |  |
|                                                |                                         |                                               |                                  |  |

- On the click on 'View', user will be able to submitted application

- User will check all information displayed in application form. If user wants to edit application will be able to edit by clicking on 'Edit Application'

After checking all information from application form, click on 'Preview for Payment' button to submit the form, proceed with payment.

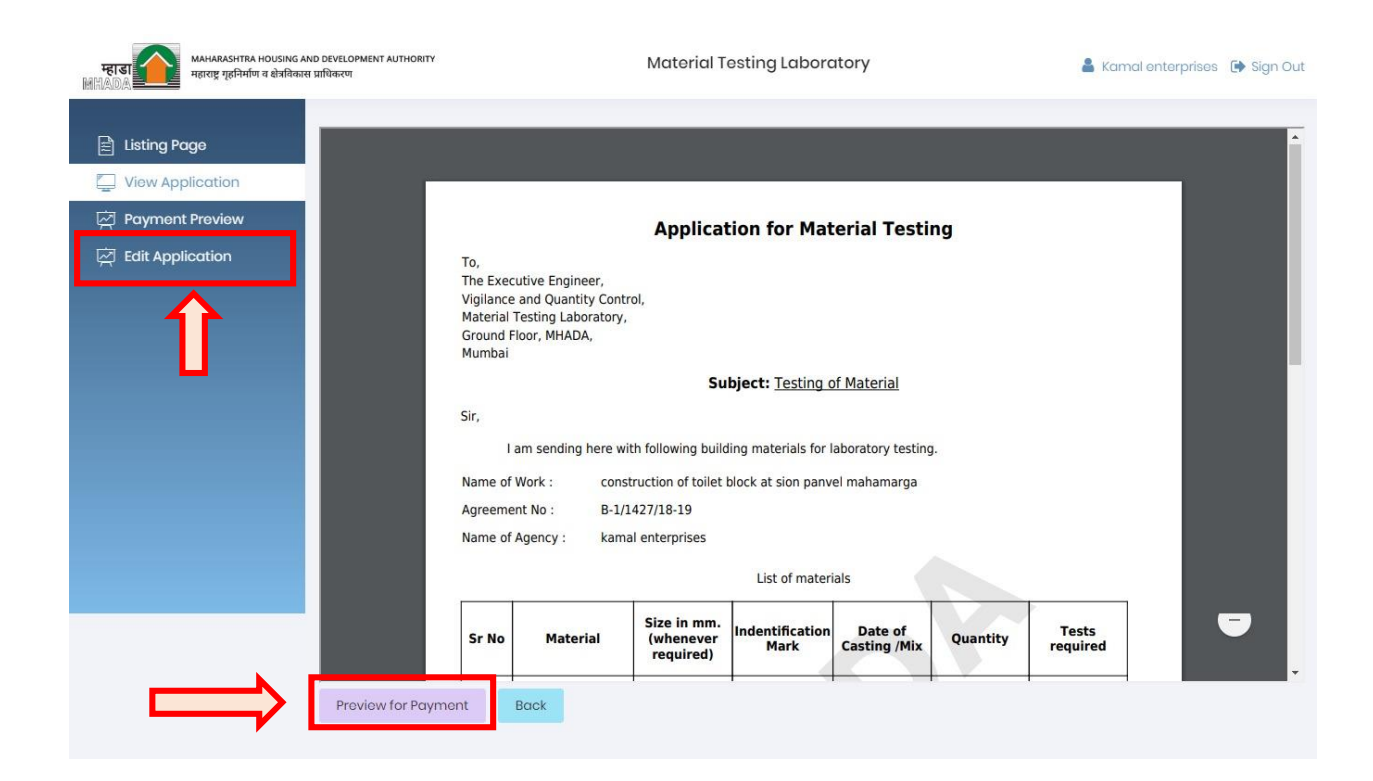

 User will be able to view payment summery on clicking on 'Preview For Payment'

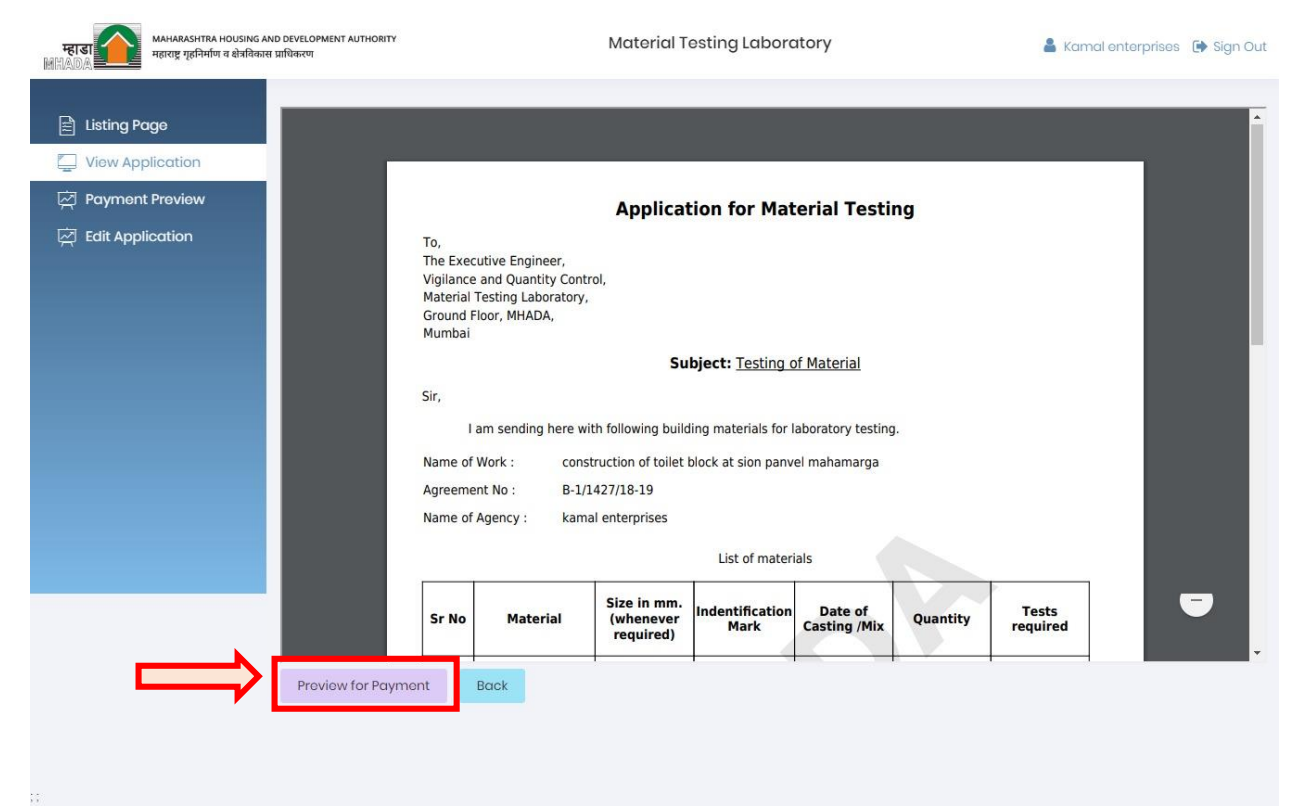

- User Once payment amount is verified, user will be able to payment 'Make Payment'

| म्हाडा манагазнтка ноизі<br>महाराष्ट्र गृहनिर्माण व क्षेत्र | NG AND DEVELOPMENT AUTHORITY<br>वेकास प्राधिकरण             | Material Testing Laboratory | 🛔 Kamal enterprises 🕞 Sign |
|-------------------------------------------------------------|-------------------------------------------------------------|-----------------------------|----------------------------|
| <ul> <li>Listing Page</li> <li>View Application</li> </ul>  | Payment Summary                                             |                             |                            |
| Payment Preview                                             | Lab Code: MTL0000012018/19                                  |                             |                            |
| 反 Edit Application                                          | Agency Name: kamal enterpri<br>Agreement No: B-1/1427/18-19 | sos                         |                            |
|                                                             | Payment Details                                             |                             |                            |
|                                                             | Sr. No                                                      | Cement                      | 2575.00                    |
|                                                             |                                                             | Sub Total                   | 2,575.00                   |
|                                                             |                                                             | CGST 9%                     | 231.75                     |
|                                                             |                                                             | SGST 9%                     | 231.75                     |
|                                                             |                                                             | Rounded Off                 | 0.50                       |
|                                                             |                                                             | Final Total                 | 3,039.00                   |
|                                                             | Make Payment Back                                           |                             |                            |

- On click of 'Make Payment', it will ask to select Mode of Payment.
- Candidate can pay fees using two options;
  - $\circ$  Offline
  - $\circ$  Online

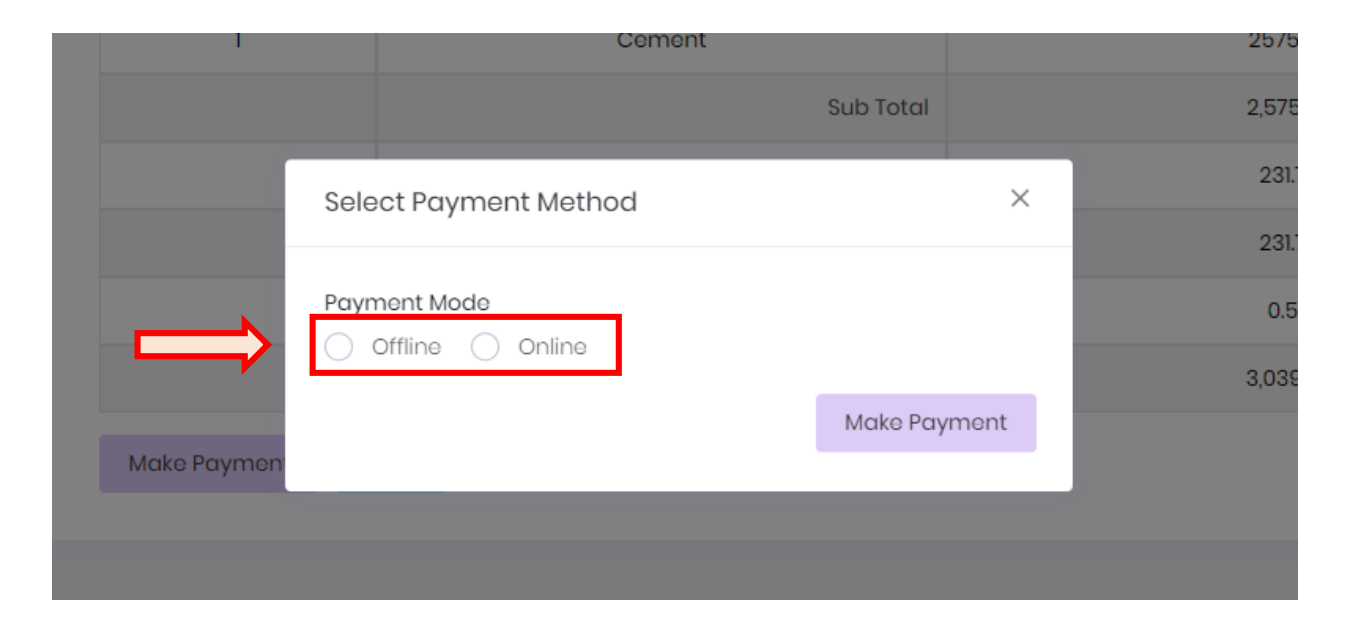

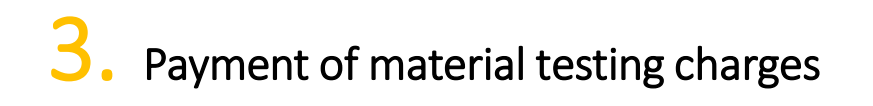

#### Offline:

If user selects Payment mode as 'Offline' & click on 'Submit Application' application will be submitted to MHADA.

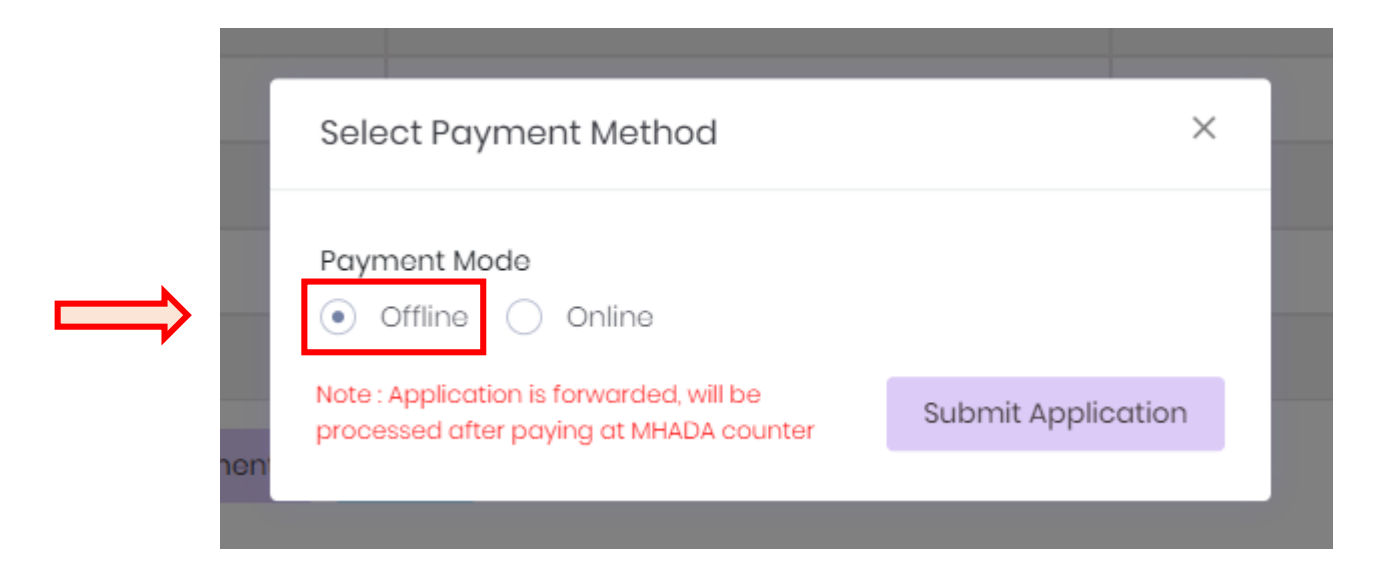

- After successful payment, Payment status of application will get change to 'Payment Pending'.

| FEISI        | MAHARASHTRA HOUSING AND<br>महाराष्ट्र गृहनिर्माण व क्षेत्रविकास प्र | DEVELOPMENT AUTHORITY<br>ाधिकरण |                                  | Material Testing           | Laboratory       |                        | 👗 Kamal         | enterprises 🕞 Sign Out |
|--------------|---------------------------------------------------------------------|---------------------------------|----------------------------------|----------------------------|------------------|------------------------|-----------------|------------------------|
| 🖹 Listing Pa | ge                                                                  | Testing Application             | <b>n</b><br>I to Counter, Paymer | nt has to be made at MH    | ADA counter      |                        |                 |                        |
|              |                                                                     | Lab Code                        | Email ID                         | Solect by Status<br>Select | ~ Sea            | rch Reset              | Create Ap       | plication              |
|              |                                                                     | Sr. Lab Code<br>No.             | Agency Name                      | Email Id                   | Mobile<br>Number | Date Of<br>Application | Status          | don                    |
|              |                                                                     | 1 MTL0000012018/19              | kamal<br>enterprises             | martin5@gmail.com          | 1234123412       | 15-03-2019             | Payment Pending | View                   |
|              |                                                                     | Showing 1 to 1 of 1 entri       | ies                              |                            |                  |                        | A ctivata Mi    | <b>10</b> ~ < 1 >      |

 If user has selected offline payment mode. User has to make payment at MHADA counter, once payment is made at MHADA counter application will be processed.

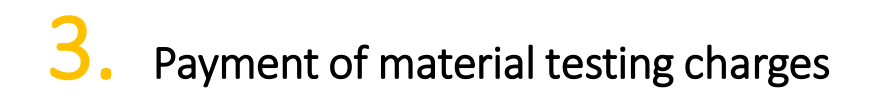

Online:

If user selects Payment mode as 'Online' & click on 'Make Payment'

| Select Payment Method           | ×            |
|---------------------------------|--------------|
| Payment Mode<br>Offline  Online | Make Payment |

User will redirect on Payment gateway page.

Online: user will be able to select various online payment options in Payment information section as highlighted below;

|                                                  |                                                                                                    |                                                                                                    |             |                      | English    |
|--------------------------------------------------|----------------------------------------------------------------------------------------------------|----------------------------------------------------------------------------------------------------|-------------|----------------------|------------|
| Billing Information                              | 1                                                                                                    |                                                                                                    | OF          |                      |            |
| kamal enterprises                                |                                                                                                    |                                                                                                    | Ore         | der <mark>#</mark> : |            |
| K KHADE MARG                                     |                                                                                                    |                                                                                                    | Col         | upon Code            | Apply.     |
| 400034                                           |                                                                                                    | MAHALAXMI MUMBA                                                                                                    | Ord         | ler Amount           | 3039.0     |
| Maharashtra                                      |                                                                                                    | India                                                                                                    | ▼ Tot       | al Amount            | INR 3039.0 |
| 8828493953                                       |                                                                                                    | arati122@gmail.com                                                                                                    |             |                      |            |
| Notes (Optional)                                 |                                                                                                    |                                                                                                    |             | CHECKOL              | π          |
| Credit Card                                      | Card Number                                                                                                    |                                                                                                    | E           | orgot Password?      | Login      |
| Credit Card                                      | Card Number                                                                                                    |                                                                                                    | Er<br>Er    | orgot Password       | Login      |
| Credit Card<br>Debit Cards                       | Card Number     Expiry Date                                                                                              | cw                                                                                                    | Er<br>VISA  | orgot Password?      | Login      |
| Credit Card<br>Debit Cards<br>Net Banking        | Card Number<br>Expiry Date<br>Month Y Yee                                                                                | ar v CVV                                                                                                    | Er<br>VISA  | orgot Password?      | Login      |
| Credit Card<br>Debit Cards<br>Net Banking<br>UPI | Card Number  Expiry Date Month  Vea  Save your cards (Note: We do not                                                    | ar CVV 576                                                                                                    | Er<br>EVISA | orgot Password?      | Login      |
| Credit Card<br>Debit Cards<br>Net Banking<br>UPI | Card Number  Expiry Date Month Yea  Save your cards (Note: We do not I agree with the Priva                              | ar CVV<br>ar CVV (1776)<br>with CCAvenue Checkout for future payment<br>store your CVV/CVC number.)<br>cy Policy by proceeding with this payment.                              | ts ?        | orgot Password?      | Login      |
| Credit Card<br>Debit Cards<br>Net Banking<br>UPI | Card Number  Expiry Date Month  Yee Save your cards (Nole: We do not l agree with the Priva INR 3039.00 (T               | ar CVV<br>ar 576<br>swith CCAvenue Checkout for future payment<br>store your CVV/CVC number.)<br>cy Policy by proceeding with this payment.<br>total Amount Payable)           | ts ?        | ing Password?        | Login      |
| Credit Card<br>Debit Cards<br>Net Banking        | Card Number  Expiry Date Month Yea Save your cards (Note: We do not I agree with the Priva INR 3039.00 (Tr Make Payment  | ar CVV<br>ar Transformation of the payment<br>store your CVV/CVC number.)<br>ccy Policy by proceeding with this payment.<br>total Amount Payable)<br>Cancel                    | ts ?        | rgot Password?       | Login      |
| Credit Card<br>Debit Cards<br>Net Banking<br>UPI | Card Number  Expiry Date Month Yea  Save your cards (Note: We do not I agree with the Priva INR 3039.00 (Th Make Payment | ar CVV<br>ar 570<br>Swith CCAvenue Checkout for future payment<br>store your CVV/CVC number.)<br>cy Policy by proceeding with this payment.<br>total Amount Payable)<br>Cancel | ts ?        | ine Password         | L          |

Online: user will be able to enter required information & click on 'Make Payment'

|                     |                                                               |                                                  |                                           |      | E                | English      |
|---------------------|---------------------------------------------------------------|--------------------------------------------------|-------------------------------------------|------|------------------|--------------|
| Billing Information |                                                               |                                                  |                                           |      |                  |              |
| kamal enterprises   |                                                               |                                                  |                                           |      | Order #:         | 2            |
|                     |                                                               |                                                  |                                           |      | Coupon Code      | Apply.       |
| ARG MARG            |                                                               |                                                  |                                           |      | Order Amount     | 3039.00      |
| 400034              |                                                               | MAHALAXM                                         | II MUMBA                                  |      | Total Amount     | INR 3039.00  |
| Maharashtra         |                                                               | India                                            |                                           | •    | Total Anount     | 1414 0000.00 |
| 8828493953          |                                                               | arati122@gr                                      | mail.com                                  |      | CC-Avenue        | -            |
| Notes (Optional)    |                                                               |                                                  |                                           |      | CHECKOU          | /            |
| credit Card >       | Card Number                                                   |                                                  |                                           |      | Forgot Password? | Login        |
| Debit Cards         |                                                               |                                                  | 9                                         | VISA |                  |              |
| Vet Banking         | Expiry Date<br>Month Year                                     | •                                                | CVV 576                                   |      |                  |              |
|                     |                                                               |                                                  |                                           |      | <u> </u>         |              |
| JPI I               | Save your cards v<br>(Note: We do not st                      | ore your CVV/CV                                  | Checkout for future payment<br>C number.) | S ?  |                  |              |
| JPI                 |                                                               |                                                  |                                           |      |                  |              |
| JPI                 | I agree with the Privacy                                      | Policy by proce                                  | eding with this payment.                  |      |                  |              |
| 191                 | I agree with the Privacy                                      | Policy by proce<br>al Amount Payable             | eding with this payment.<br>e)            |      |                  |              |
| IPI                 | I agree with the Privacy<br>INR 3039.00 (Tota<br>Make Payment | y Policy by proce<br>al Amount Payable<br>Cancel | eding with this payment.<br>e)            |      |                  |              |

Online: once payment is completed successfully, Tax invoice will be generated & application will be forwarded to MHADA.

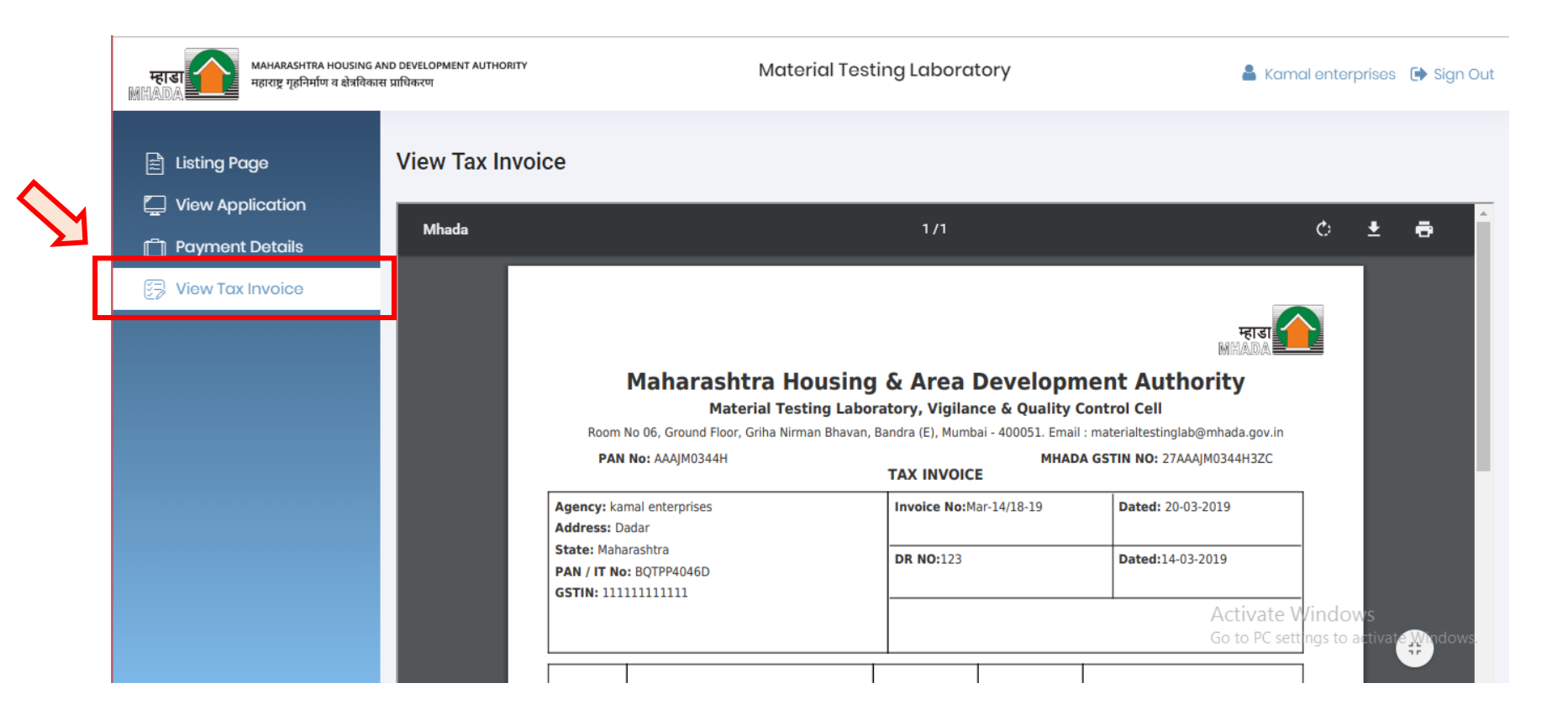

### **View Submitted Application**

- After successfully payment application, user will be able to view application in 'Testing Application', as highlighted below;

| म्हाडा MAHARASHTRA HOUSING AN<br>महाराष्ट्र गृहनिर्माण व क्षेत्रविकास | MAHARASHTRA HOUSING AND DEVELOPMENT AUTHORITY<br>महाराष्ट्र गृहनिर्माण व क्षेत्रविकास प्राधिकरण |                           |                      | Material Testing Laboratory           |                  |                        | 🛔 Kamal enterprises 🛛 🕩 Sign Out |            |  |
|-----------------------------------------------------------------------|-------------------------------------------------------------------------------------------------|---------------------------|----------------------|---------------------------------------|------------------|------------------------|----------------------------------|------------|--|
| 🖹 Listing Page                                                        | Testing Application                                                                             |                           |                      |                                       |                  |                        |                                  |            |  |
|                                                                       | Lab Code Email ID                                                                               |                           |                      | Solect by Status Select  Search Reset |                  |                        | Create Application               |            |  |
|                                                                       | Sr.<br>No.                                                                                      | Lab Code                  | Agency<br>Name       | Email Id                              | Mobile<br>Number | Date Of<br>Application | Status                           | Action     |  |
|                                                                       | 1                                                                                               | MTL0000062018/19          | kamal<br>enterprises | martin5@gmail.com                     | 1234123412       | 19-03-2019             | Payment Pending                  | View       |  |
|                                                                       | 2                                                                                               | MTL0000012018/19          | kamal<br>enterprises | martin5@gmail.com                     | 1234123412       | 15-03-2019             | Payment Completed                | View       |  |
|                                                                       | Sh                                                                                              | nowing 1 to 2 of 2 entrie | 9S                   |                                       |                  |                        | A _11 1 - 1A/                    | 10 × < 1 > |  |

# Thank You !